# Digitalique

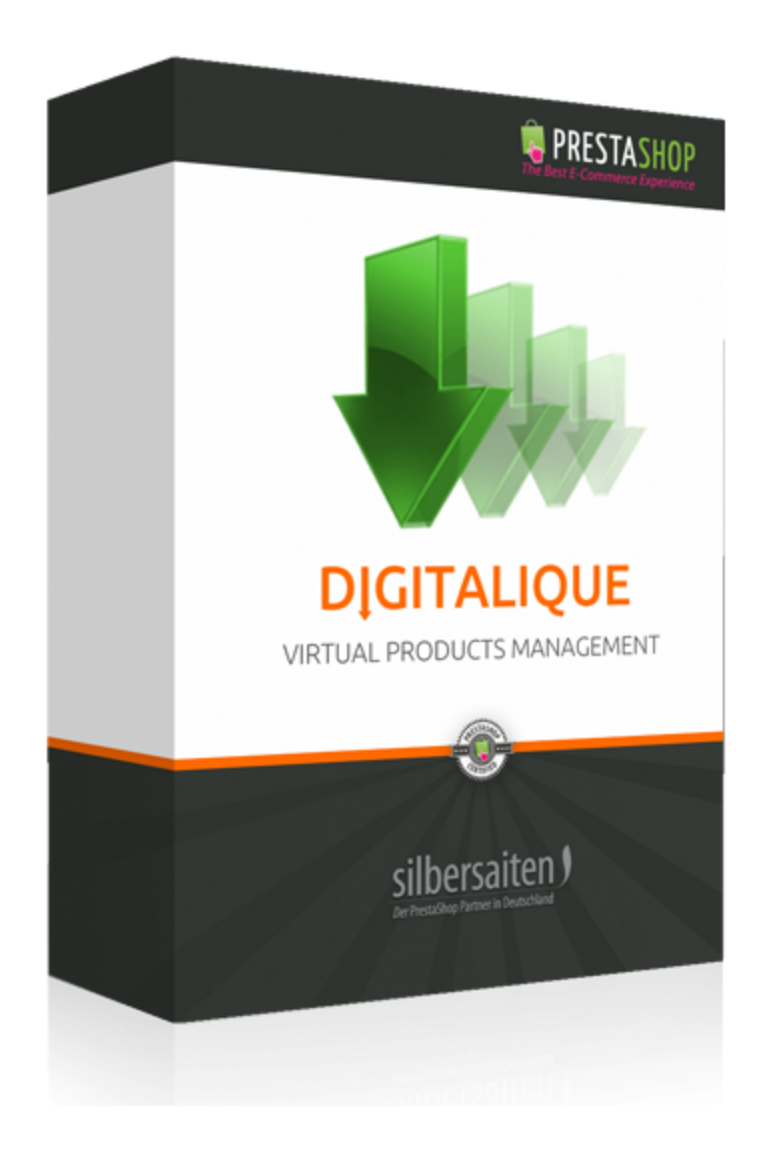

## 1. Scopo

Il modulo Digitalique è ideale per la vendita online di download di MP3, e-book e sfondi.

# 2. L'installazione

Dopo aver scaricato il file dovrebbe essere installato nell'elenco dei moduli.

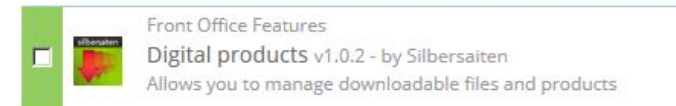

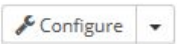

# 3. Funzioni

Il modulo Digitalique si trova nella categoria **Catalogo > File digitali**.

| 🗐 CATALOG              | Products              |  |  |  |
|------------------------|-----------------------|--|--|--|
|                        | Categories            |  |  |  |
| Market CUSTOMERS       | Monitoring            |  |  |  |
| S PRICE RULES          | Attributes and Values |  |  |  |
| A SHIPPING             | Features              |  |  |  |
| <b>Q</b> LOCALIZATION  | Manufacturers         |  |  |  |
| MODULES                | Suppliers             |  |  |  |
|                        | Image Mapping         |  |  |  |
|                        | Tags                  |  |  |  |
| We ADVANCED PARAMETERS | Attachments           |  |  |  |
| ADMINISTRATION         | Digital Files         |  |  |  |

## Impostazioni

Fare clic su "Impostazioni" nella barra superiore per effettuare le impostazioni per questo modulo.

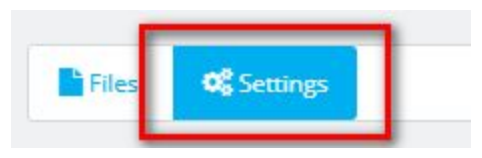

#### Aggiornamento

Digitalique vi offre la possibilità di offrire al cliente un voucher poco prima della scadenza della sua scaricabilità, al fine di incoraggiarlo ad acquistare di nuovo.

- Enable Upgrade: questa opzione attiva la creazione di voucher.
- Riduzione %: Specificare l'importo dello sconto che il cliente dovrebbe ricevere sull'acquisto dell'articolo (in%).
- Giorni: Inserisci qui quanti giorni deve essere valido per il cliente prima della sua scadenza.
- Giorni prima: Specificare quanti giorni prima della fine del periodo di download, al cliente deve essere inviato un promemoria.

È possibile inviare automaticamente la posta creando un lavoro di cron job per essa. Puoi anche ottenere il link manualmente ogni giorno se non usi un cron job.

| UPGRADE SETTINGS                                                                           |                                                                                                    |
|--------------------------------------------------------------------------------------------|----------------------------------------------------------------------------------------------------|
| Enable upgrade                                                                             | YES NO                                                                                                    |
|                                                                                            |                                                                                                    |
| Reduction %                                                                                | 15                                                                                                    |
|                                                                                            | Set the maximum reduction for the next order in %                                                                                                    |
| Days                                                                                       | 30                                                                                                    |
|                                                                                            | Voucher validation period                                                                                                    |
| Days before                                                                                | 3                                                                                                    |
|                                                                                            | The reminder will be sent some days before the expiration ends                                                                                                    |
| This will activate a<br>After the client's ex<br>receive an e-mail w<br>extend his upgrade | support option to engage your client to re-buy the module for further updates.<br>opiration date is reached or he reached maximum download times, he will<br>with a voucher for his next order of the same product. This way he will be able to<br>e period. |
| In order to set the<br>/var/www/silber/ht                                                  | automatic parser for all expired downloads you can create a cron job for the file:<br>:docs/httpdocs/_demo/modules/digitalique/modules/digitalproducts/cron.php                                                                                              |

#### Associa i file

Questa impostazione consente di associare ai file tutti gli ordini di prodotti digitali con prodotti mancanti. È possibile impostare se i clienti devono ricevere un'e-mail con i file aggiunti.

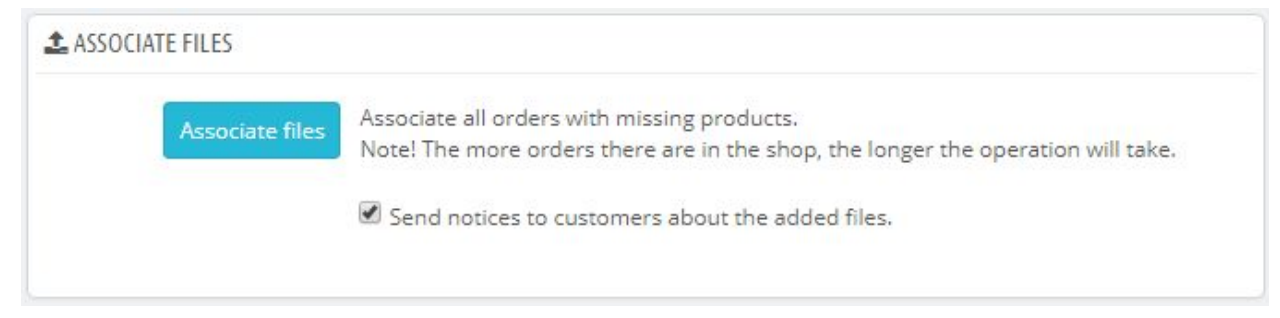

#### Stato dell'ordine

Avete la possibilità di inviare i file ordinati ai vostri clienti solo dopo uno stato speciale dell'ordine, ad esempio solo dallo stato "Pagamento ricevuto". Quando un ordine raggiunge

lo stato da voi specificato, i file verranno inviati. I file possono essere inviati direttamente al cliente nell'allegato dell'e-mail o come link da cui il cliente può scaricare i file.

| Order state        | Zahlung eingegangen 🔹                                                                                                    |  |  |  |  |
|--------------------|----------------------------------------------------------------------------------------------------|--|--|--|--|
|                    | <i>If status is selected, then when this status is set at the order, the client will receive a email about the availability of files.</i> |  |  |  |  |
| Files in the email | YES NO                                                                                                    |  |  |  |  |
|                    | If "Yes" is selected, the files will be sent in the attachment to the email message. If "No", the links to the files will be sent         |  |  |  |  |

## Aggiungere nuovi file

Ci sono tre modi per aggiungere nuovi file da scaricare

| UPLOAD FROM EXTERNAL URL  Delete  Add field |                     |         | Delete                                   | UPLOAD FROM FTP  No files available for upload      Available files need to be uploaded in     (shopname//modules/digitaluploads/manualuploads to be     displayed here |
|---------------------------------------------|---------------------|---------|------------------------------------------|----------------------------------------------------------------------------------------------------|
| DIGITAL F                                   | ILES 1              | Version | File Hash                                | Updated Date Active                                                                                                    |
| 1                                           | digitalproducts.zip | -       | ebcf1651efb2205b2e83eefc010524e05e1fbbb7 | 0000-00-00 2017-01-23<br>00:00:00 11:38:30                                                                                                    |
| Back t                                      | O Catalog           |         |                                          |                                                                                                    |

#### 1. Caricamento da URL esterno

È necessario aggiungere un URL esterno valido come https://www.google.de/images/branding/googlelogo/1x/googlelogo\_color\_272x92dp. png con un file ad accesso libero. Il file sarà elaborato e copiato nell'array di file scaricabili.

#### 2. Carica da Dektop

Seleziona uno o più file dal tuo computer

#### 3. Carica dalla cartella

I file devono essere lasciati in %yourshop%/moduli/prodotti digitali/carichi manuali

per essere mostrati nel blocco di destra. Quindi è possibile selezionarne uno o più per poterli utilizzare e includere nell'array di file scaricabili.

## Modificare i file digitali

Sono necessari i file digitali per aggiungere attributi (ad esempio formato, dimensioni) al prodotto. Permette ai vostri clienti di scegliere tra gli attributi.

Il nome del file apparirà quando i clienti scaricano il vostro prodotto. È possibile visualizzare la data dell'ultimo aggiornamento e quando questo file è stato aggiunto.

|   | ID 🕶 🔺 | Filename 🔻 🔺          | Version 🔻 🔺 | File Hash                                | Updated Date 🕶 🔺       | Added Date 💌 📥         | Active |            |
|---|--------|-----------------------|-------------|------------------------------------------|------------------------|------------------------|--------|------------|
| - |        |                       |             |                                          |                        |                        |        | Q Search   |
| 0 | 103    | pdf_de_prueba         | 5.1         | fe9c4374b707a33133a83319a5baa247741b4941 | 2016-04-11<br>12:23:04 | 2015-07-28<br>19:20:22 | ~      | 🖋 Edit 💌   |
|   | 104    | epub_de_prueba        | 2           | 3e23674f343673b279206146d18f677837abf04d | 2016-04-08<br>11:49:57 | 2015-07-28<br>19:20:23 | ~      | 🖋 Edit 💌   |
|   | 105    | mobi_de_prueba        | 2.1         | 35c3ec33e9524b1d9c7552bf7df14e4935645b04 | 2016-04-11<br>12:39:08 | 2015-07-28<br>19:20:23 | ~      | der Edit 💌 |
|   | 106    | home-slider-bar-1.jpg | 1771        | 7681c2ea1e8d208204d785493b2627760c5ca5e0 | 0000-00-00             | 2015-07-28<br>19:20:45 | ~      | 🖋 Edit 💌   |
|   | 107    | home-slider-bar-2.jpg | (m)         | 87b46456716648beabc727a98bcb6b2ce0896463 | 0000-00-00             | 2015-07-28<br>19:20:45 | ~      | 🖋 Edit 💌   |
|   | 108    | teaser-dummy-2.jpg    | 121         | 592e249f1bcbc19832b3f33d574b5740ccfe1d09 | 0000-00-00<br>00:00:00 | 2015-07-28<br>19:20:47 | ~      | 🖋 Edit 💌   |
|   | 109    | teaser-dummy-3.jpg    | 1771        | 6d067cb03429540627f87747676dda1d4894b776 | 0000-00-00<br>00:00:00 | 2015-07-28<br>19:20:49 | ~      | 🖋 Edit 💌   |
|   | 110    | dummybig1.jpg         |             | 514b1c46e753a1bee8fad292a4d9503d1ab4b6e0 | 0000-00-00<br>00:00:00 | 2015-07-28<br>20:16:57 | ~      | 🖋 Edit 💌   |
|   | 111    | dummybig3.jpg         | 0220        | 8ce030f61f970c0d962d43be98f7eec827ad513b | 0000-00-00<br>00:00:00 | 2015-07-28<br>20:16:59 | ~      | 🖋 Edit 💌   |
|   | 112    | dummybig4.jpg         |             | e66c24fc8ab14736959547b68d3f40b113a5852e | 0000-00-00             | 2015-07-28<br>20:17:01 | ~      | 🖋 Edit 💌   |

È possibile modificare, cancellare o scaricare il file direttamente dal back office.

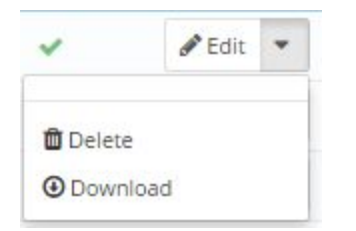

Modificare il file per aggiornare il file.

Scegliere il file per l'aggiornamento.

Assegnare un numero alla nuova versione e inserire una descrizione della nuova versione. Caricare il file della nuova versione.

| Description: | Edit • Ir | nsert 👻 Vie  | w - F    | ormat | • Table • T | ools 🔻 |    |   |    |    |          |    |    |   |   |
|--------------|-----------|--------------|----------|-------|-------------|--------|----|---|----|----|----------|----|----|---|---|
|              | <>> B     | IUS          |          | 2 3   | Paragraph   | •      | 55 | A | ١Ħ | ļ≡ | <b>1</b> | 90 | 55 | ÷ | E |
|              | Functions | of the new ' | version: | [     |             |        |    |   |    |    |          |    |    |   |   |
|              |           |              |          |       |             |        |    |   |    |    |          |    |    |   |   |

If you want to reupload the file, remember to change the extension in the "Filename" field, if it's not the same.

È possibile informare l'utente di questo prodotto sulla nuova versione.

Attivare "notifica agli utenti" per inviare una notifica a tutti gli utenti di questo prodotto. Attivare "Invia all'utente" per inviare informazioni sul numero di versione e la descrizione della versione con la notifica.

| Notify users:     | YES            | NO              |                   |
|-------------------|----------------|-----------------|-------------------|
|                   | Notify users o | f the new file. |                   |
| Send to the user: | YES            | NO              |                   |
|                   | Send informat  | tion about what | files are changed |

## Modifica i tuoi prodotti

Per modificare i tuoi prodotti clicca su **Catalogo > Prodotti**, scegli un prodotto e clicca sul pulsante **"Modifica"**.

| 🖻 CATALOG             | Products                  |  |  |  |  |
|-----------------------|---------------------------|--|--|--|--|
|                       | Categories                |  |  |  |  |
| 🚰 CUSTOMERS           | Monitoring                |  |  |  |  |
| S PRICE RULES         | Attributes and Values     |  |  |  |  |
| 🛲 SHIPPING            | Features<br>Manufacturers |  |  |  |  |
| O LOCALIZATION        |                           |  |  |  |  |
| A MODULES             | Suppliers                 |  |  |  |  |
| ✓ PREFERENCES         | Image Mapping             |  |  |  |  |
| C ADVANCED PARAMETERS | Tags                      |  |  |  |  |
|                       | Attachments               |  |  |  |  |
| ADMINISTRATION        | Digital Files             |  |  |  |  |

Clicca su **"Associazioni"** e scegli la categoria associata al tuo prodotto.

| Information     | ASSOCIATIONS          |                                                     |
|-----------------|-----------------------|-----------------------------------------------------|
| Prices          | Associated categories | Expand All     Check All     Uncheck All     search |
| SEO             |                       |                                                     |
| Associations    |                       | E Start (1 selected)                                |
| Quantities      |                       | <ul> <li>Image: Books</li> <li>Music</li> </ul>     |
| Virtual Product |                       | Images                                              |
| Images          |                       |                                                     |
| Features        |                       | Create new category Z                               |
| Customization   | Default category      | E-Books                                             |
| Attachments     | Accessories           | Q                                                   |

#### Clicca su **"Quantità"** per modificare la quantità di prodotti in magazzino. Puoi anche specificare cosa succede quando il tuo prodotto è esaurito.

|                   | Quantity            | Designation                                |  |
|-------------------|---------------------|--------------------------------------------|--|
|                   | 91                  | Wheat Belly Cookbook - Format - epub       |  |
|                   | 98                  | Wheat Belly Cookbook - Format - mobi       |  |
|                   | 100                 | Wheat Belly Cookbook - Format - txt        |  |
| When out of stock | O Deny orders       |                                            |  |
|                   | C Allow orders      |                                            |  |
|                   | Default: Deny order | rs as set in the Products Preferences page |  |

Nella categoria **"Prodotti digitali"** è possibile modificare gli attributi disponibili cliccando sul cacciavite.

| Information      | DIGITAL PRODUCTS                                                                                |                                                 |
|------------------|-------------------------------------------------------------------------------------------------|-------------------------------------------------|
| Prices           | Dateien wurden erfolgreich aktualisiert                                                         |                                                 |
| SEO              |                                                                                                 |                                                 |
| Associations     | Virtual Product YES NO                                                                          |                                                 |
| Quantities       | This setting overrides Prestashop's native setting and allows you to inform Prestashop to tre   | eat products with attributes as virtual product |
| Virtual Product  | ID Attributes                                                                                   | File/s                                          |
| Images           | Size - 512 x 334 Pixel, Format - mobi, Formats - Audio CD, Material - Plastic                   |                                                 |
| Features         | 260 roundimg-2.jpg<br>roundimg-3.jpg                                                            | Apply digital products 🖍                        |
| Customization    | Size - 512 x 334 Pixel, Format - epub, Formats - Audio CD, Material - Plastic<br>roundimg-3.jpa | Apply digital products                          |
| Attachments      | home-slider-ball ijpg                                                                           |                                                 |
| Suppliers        | 262 Size - 512 x 334 Ph V. Format - mobi, Formats - MP3, Material - Plastic                     | Apply digital products 🚣                        |
| Digital products | 263 Size - 512 x 334 Pixel prmat - epub, Formats - MP3, Material - Plastic                      | Apply digital products 🌲                        |
|                  | 264 Size - 512 x 334 Pixel, Part - mobi, Formats - Audio CD, Material - Metal                   | Apply digital products 🛓                        |
|                  | 265 Size - 512 x 334 Pixel, For epub, Formats - Audio CD, Material - Metal                      | Apply digital products 🕹                        |
|                  | 266 Size - 512 x 334 Pixel, Form, tobi, Formats - MP3, Material - Metal                         | Apply digital products 🚣                        |
|                  | 267 Size - 512 x 334 Pixel, Format Formats - MP3, Material - Metal                              | Apply digital products 🔹                        |
|                  |                                                                                                 |                                                 |
| edit attachr     | ments in a apply files to every single attri                                                    | bute                                            |
| extra produ      | combination                                                                                     |                                                 |

| Faded Short Sleeves T-shirt |                         |          |         |             | Standard produ | uct * 💽 en *      | Sales Pr | i <b>E</b><br>oduct list | ?<br>Help |
|-----------------------------|-------------------------|----------|---------|-------------|----------------|-------------------|----------|--------------------------|-----------|
| Basic settings              | Combinations            | Shipping | Pricing | SEO         | Options        | «Modules options» |          |                          |           |
| Digital products            |                         |          |         |             | •              |                   |          |                          |           |
| Digital products            |                         |          |         |             |                |                   |          |                          |           |
| Files have been su          | ccessfully updated      |          |         |             |                |                   |          |                          |           |
| Virtual Product 🗙           | •                       |          | /       |             |                |                   |          |                          |           |
| ID Attri                    | butes                   | /        |         | Files       |                |                   |          |                          |           |
| Size<br>1 digita            | - S, Color - Orange 🦾 🤞 |          |         | APPLY DIGIT | AL PRODUCTS    |                   |          |                          |           |
| 2 Size                      | - S, Color - Blue       |          |         | APPLY DIGIT | AL PRODUCTS    |                   |          |                          |           |

L'aspetto in prestashop 1.7

# 4. Il prodotto finale

Il prodotto finale dovrebbe avere la possibilità di scegliere tra diversi attributi, in questo caso la dimensione dell'immagine, e dovrebbe mostrare i prodotti in magazzino.

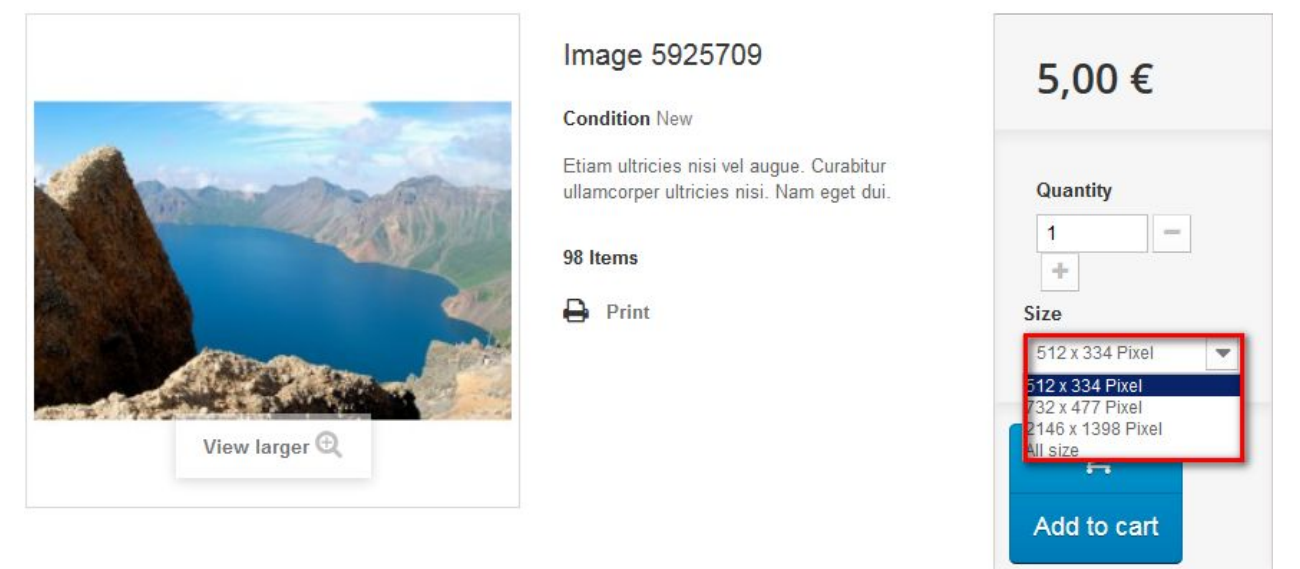

I vostri clienti possono accedere ai loro download nel loro account e vedere chiaramente elencati:

MY DOWNLOADS

| DRDER #OPPIBRIKB     |            |
|----------------------|------------|
| ₽ 4.0Kb              | O Download |
| ▲ 4.0Kb              | Ownload    |
| Downloaded, times: 0 |            |
| е 4.0Kb              | Ownload    |
| Downloaded, times: 0 |            |

I vostri clienti ricevono un'e-mail con il link per il download dei prodotti dopo che il pagamento ha avuto successo.

Nel menu "I miei download", i vostri clienti saranno informati di eventuali buoni per i prodotti scaduti.

MY DOWNLOADS

| Support and Updates<br>As soon as your download has expired you will receive a voucher for re-byuin<br>block. | g the product, which will be placed next to your order |
|----------------------------------------------------------------------------------------------------|--------------------------------------------------------|
|                                                                                                    |                                                        |
| ORDER #NYPGFQYRV                                                                                              | 07/31/201                                              |
|                                                                                                    | Voucher for re-byuing: 1e6e2851d732a1bde9368e1c7a30bc4 |
| Faded Short Sleeves T-shirt - Size : S, Color : Orange                                                        | Valid until: 08/01/201                                 |
| digitalproducts.zip 178.5Kb                                                                                   | Expired                                                |

I buoni possono essere visti dai vostri clienti alla voce "I vostri buoni". I vostri clienti possono vedere sia la data di scadenza che il valore esatto del buono, calcolato in base alla vostra percentuale.

**MY VOUCHERS** 

| Code                             | Description                                                                 | Quantity | Value* | Minimum | Cumulative | Expiration date |
|----------------------------------|-----------------------------------------------------------------------------|----------|--------|---------|------------|-----------------|
| 1e6e2851d732a1bde9368e1c7a30bc4a | Faded Short<br>Sleeves T-<br>shirt - Size :<br>S, Color :<br>Orange-<br>15% | 1        | 15.00% | None    | Yes        | 08/01/2017      |

## DIGITALIQUE DEMOSHOP

## HELLO TEST TEST, YOUR ORDER #154 Product(s) now available for download. Thank you for your order from Digitalique! You have 9 product(s) now available for download using the following link(s): • home-slider-bar-2.jpg • teaser-dummy-2.jpg • teaser-dummy-3.jpg • dummybig1.jpg • pdf de prueba Version: 5.1 • epub de prueba Version: 2 sdi sf sdf sf

## Possibili limiti per file di grandi dimensioni caricare e caricare una grande quantità di file

#### php.ini

**post\_max\_size** - Imposta la dimensione massima dei dati del post consentito. Questa impostazione influisce anche sul caricamento dei file. Per caricare file di grandi dimensioni, questo valore deve essere maggiore di upload\_max\_filesize.

**upload\_max\_filesize** - La dimensione massima di un file caricato.

#### Prestashop

**Dimensione massima per gli allegati** - Imposta la dimensione massima consentita per i file allegati (in megabyte). Questo valore deve essere inferiore o uguale al massimo caricamento file consentito dal server (attualmente: 1 MB).

| (<br>()<br>()<br>()<br>()<br>()<br>()<br>()<br>()<br>()<br>()<br>()<br>()<br>() | Search Dashboard Coulor             | Administration / Preferences<br>Preferences | п      | commended Modules and Services Help |
|---------------------------------------------------------------------------------|-------------------------------------|---------------------------------------------|--------|-------------------------------------|
|                                                                                 | Orders                              | ¢\$ GENERAL                                 |        |                                     |
| 쓭                                                                               |                                     | Automatically check for module updates      | YES NO |                                     |
| ń-                                                                              | Price Rules<br>Modules and Services | Check the cookie's IP address               | YES NO |                                     |
| <b>#</b>                                                                        |                                     | Lifetime of front office cookies            | 480    | hours                               |
| 0                                                                               |                                     | Lifetime of back office cookies             | 480    | hours                               |
| F                                                                               |                                     |                                             |        |                                     |
| o\$                                                                             | Advanced Parameters                 |                                             |        | B                                   |
| ۰                                                                               | Administration                      |                                             |        | Save                                |
|                                                                                 | Preferences Quick Access            | 🛆 UPLOAD QUOTA                              |        |                                     |
|                                                                                 |                                     | Maximum size for attachment                 | 8      | megabytes                           |
|                                                                                 |                                     | Maximum size for a downloadable product     | 2      | megabytes                           |
|                                                                                 |                                     | Maximum size for a product's image          | 2      | megabytes                           |
|                                                                                 |                                     |                                             |        | B                                   |
|                                                                                 |                                     |                                             |        | Save                                |